# MACMILLAN

**Exam Skills for Russia** 

Учебное пособие для подготовки к ГИА по английскому языку: грамматика и лексика. Уровень А2 с интернет-ресурсом

Под редакцией: Марии Вербицкой Малколма Манна Стива Тейлора-Ноулза

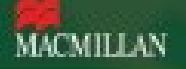

Инструкция по работе с интерактивным приложением Student's App

Регистрация – **с. 2** Личный кабинет – **с. 7** Активация кода – **с. 9** Работа с пособием – **с. 12** Присоединение к классу – **с. 17** Домашние задания – **с. 20** Отслеживание результатов – **с. 22** Установка мобильного приложения – **с. 23** Работа в мобильном приложении – **с. 25** Вопросы по работе Student's App – **с. 27** 

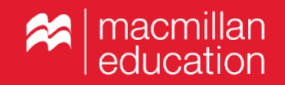

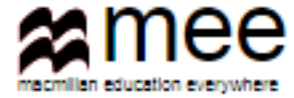

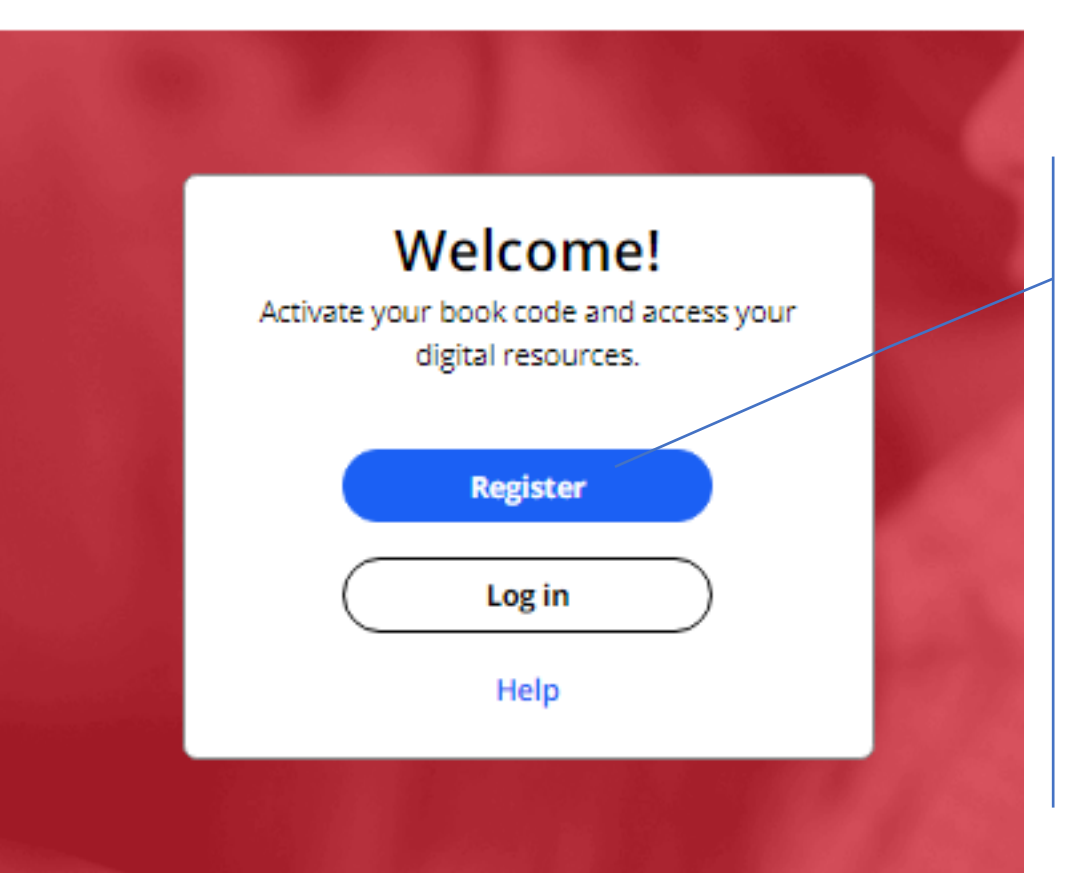

#### **Register today**

Easy access to innovative content, tools and resources

### Регистрация

Зайдите на сайт www.macmillaneducation everywhere.com.

При первом посещении сайта зарегистрируйтесь. Для этого нажмите «Register».

Регистрацию требуется пройти только один раз.

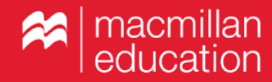

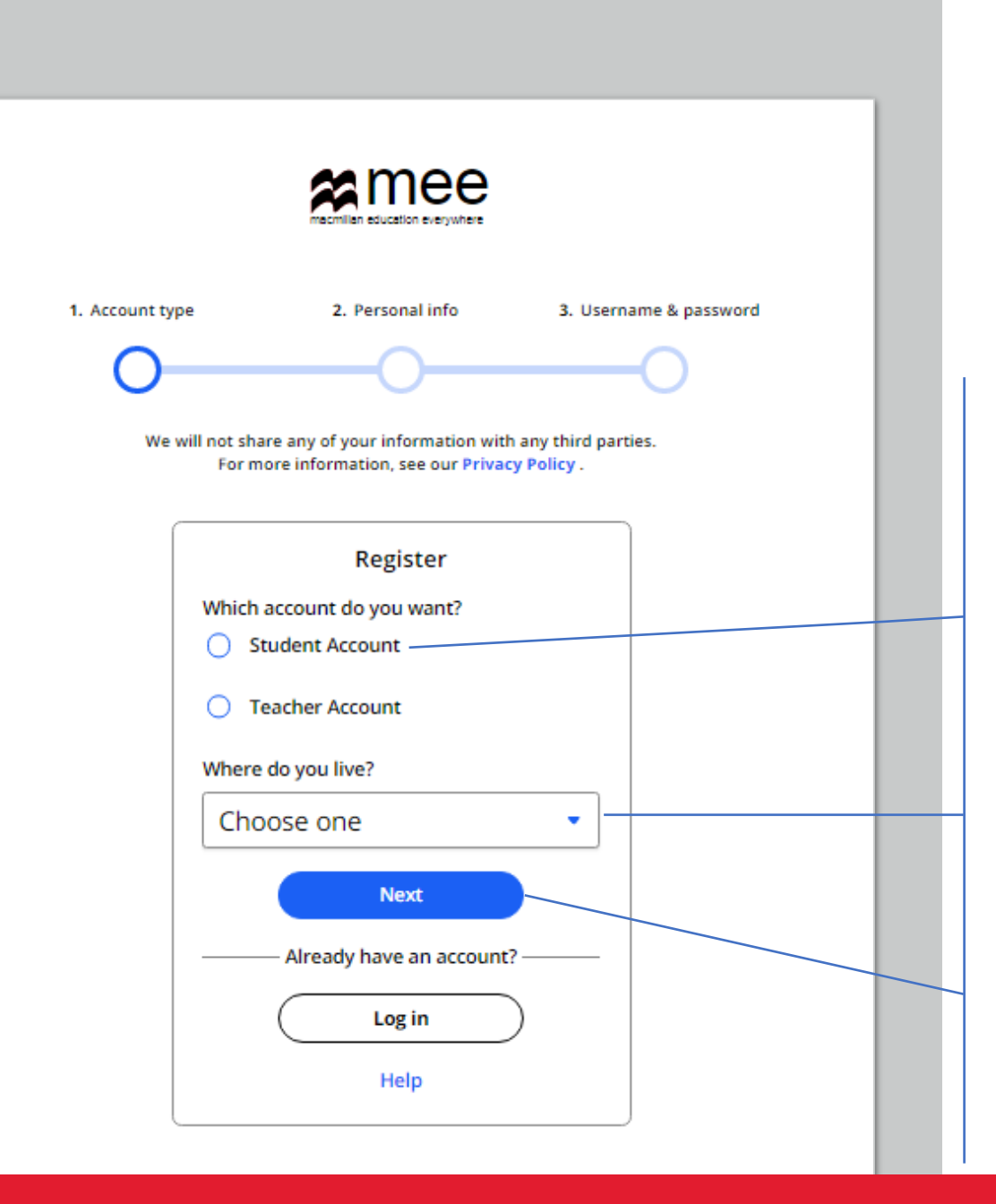

Выберите опцию «Student Account».

Из выпадающего списка выберите страну проживания.

Нажмите «Next».

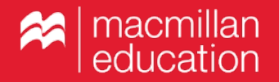

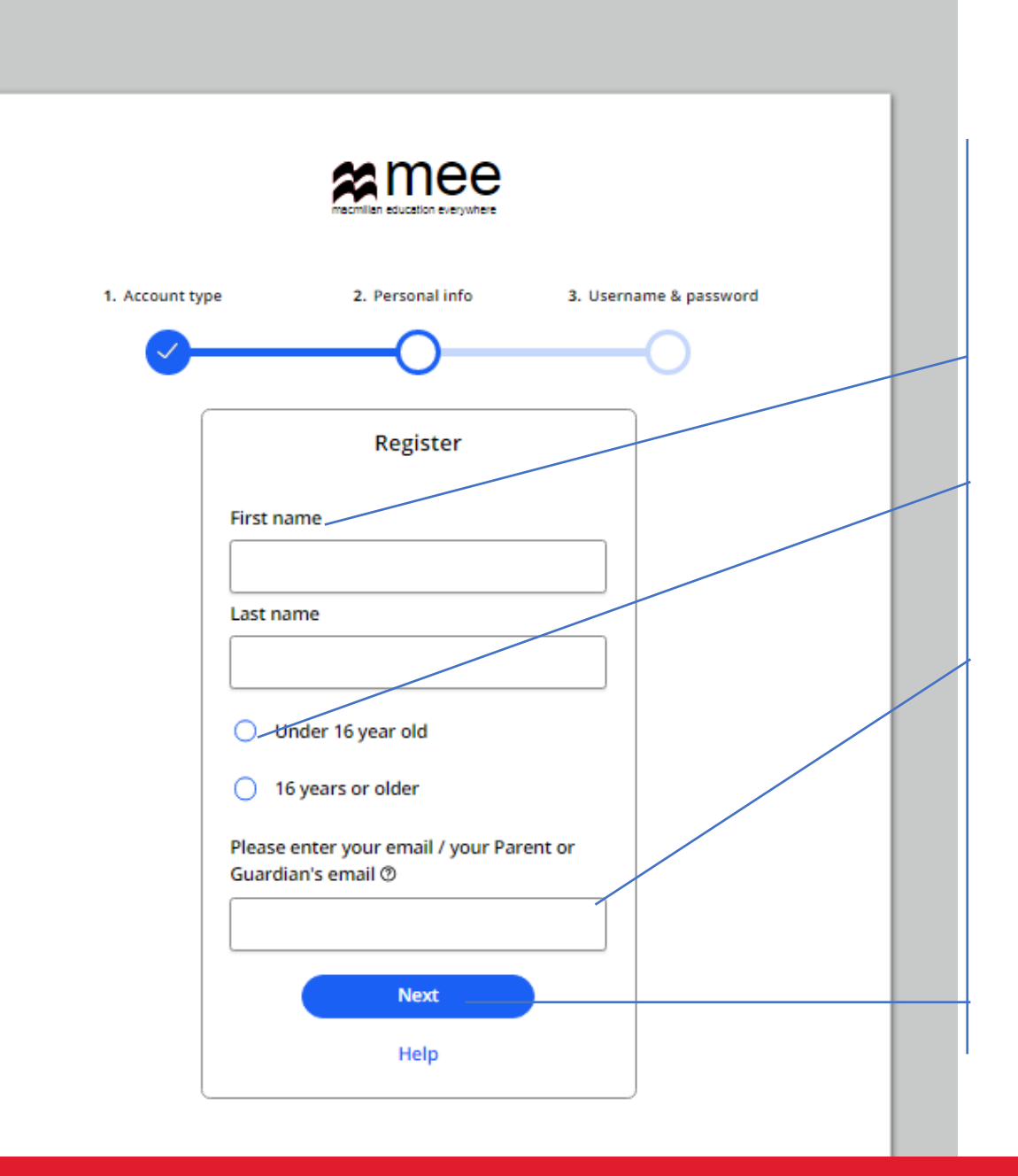

Введите имя и фамилию.

Укажите возраст (младше или старше 16 лет).

Введите электронную почту.

### Обратите внимание!

Пользователи младше 16 лет указывают электронный адрес родителей/ законных представителей.

Нажмите «Next».

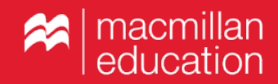

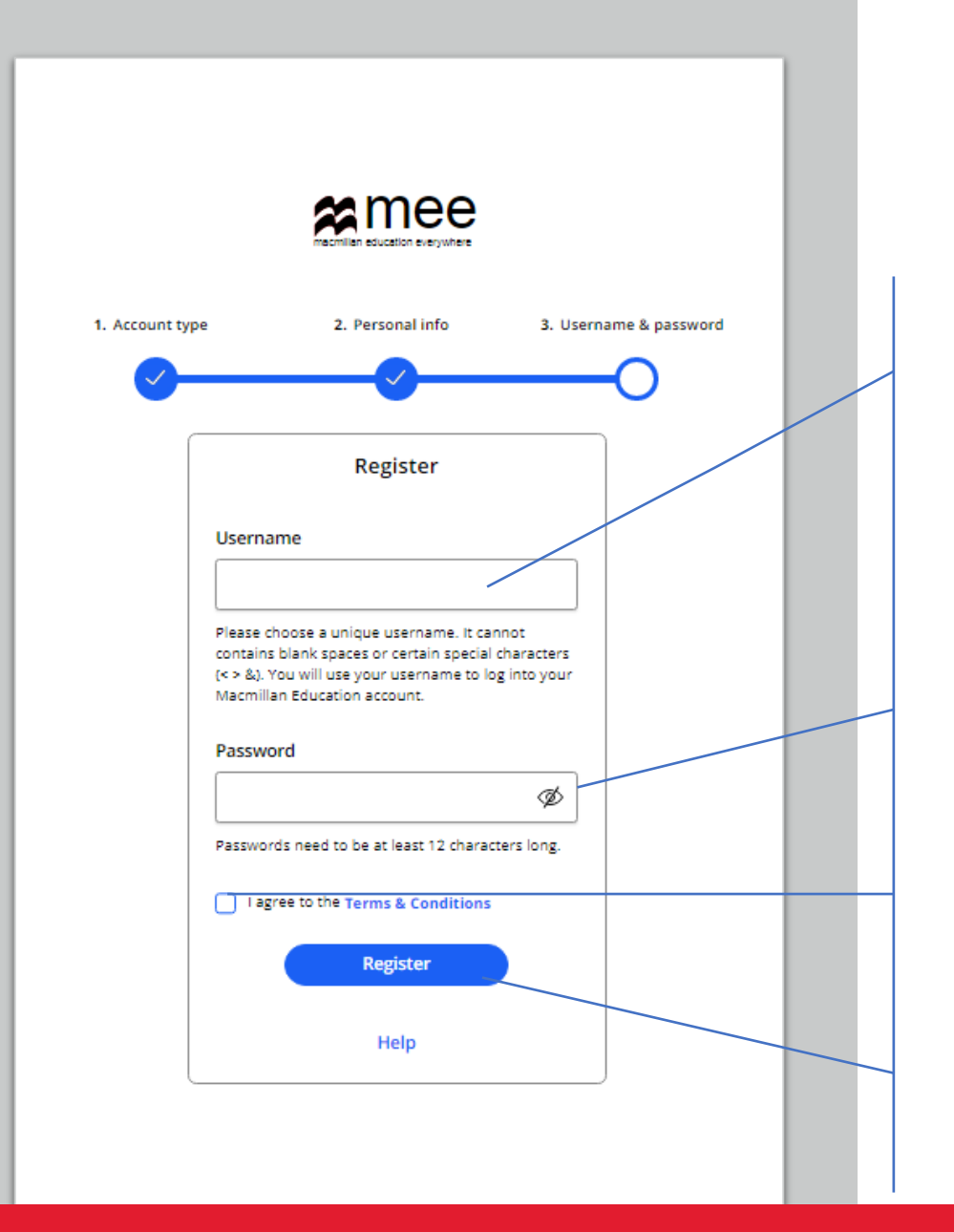

Создайте и введите имя пользователя. Оно требуется для входа в личный кабинет.

В имени используйте только буквы и цифры. Не используйте пробелы и специальные символы.

Создайте и введите пароль, содержащий не менее 12 символов.

Обязательно поставьте галочку, что Вы принимаете Условия пользовательского соглашения.

Нажмите «Register».

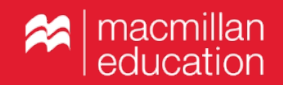

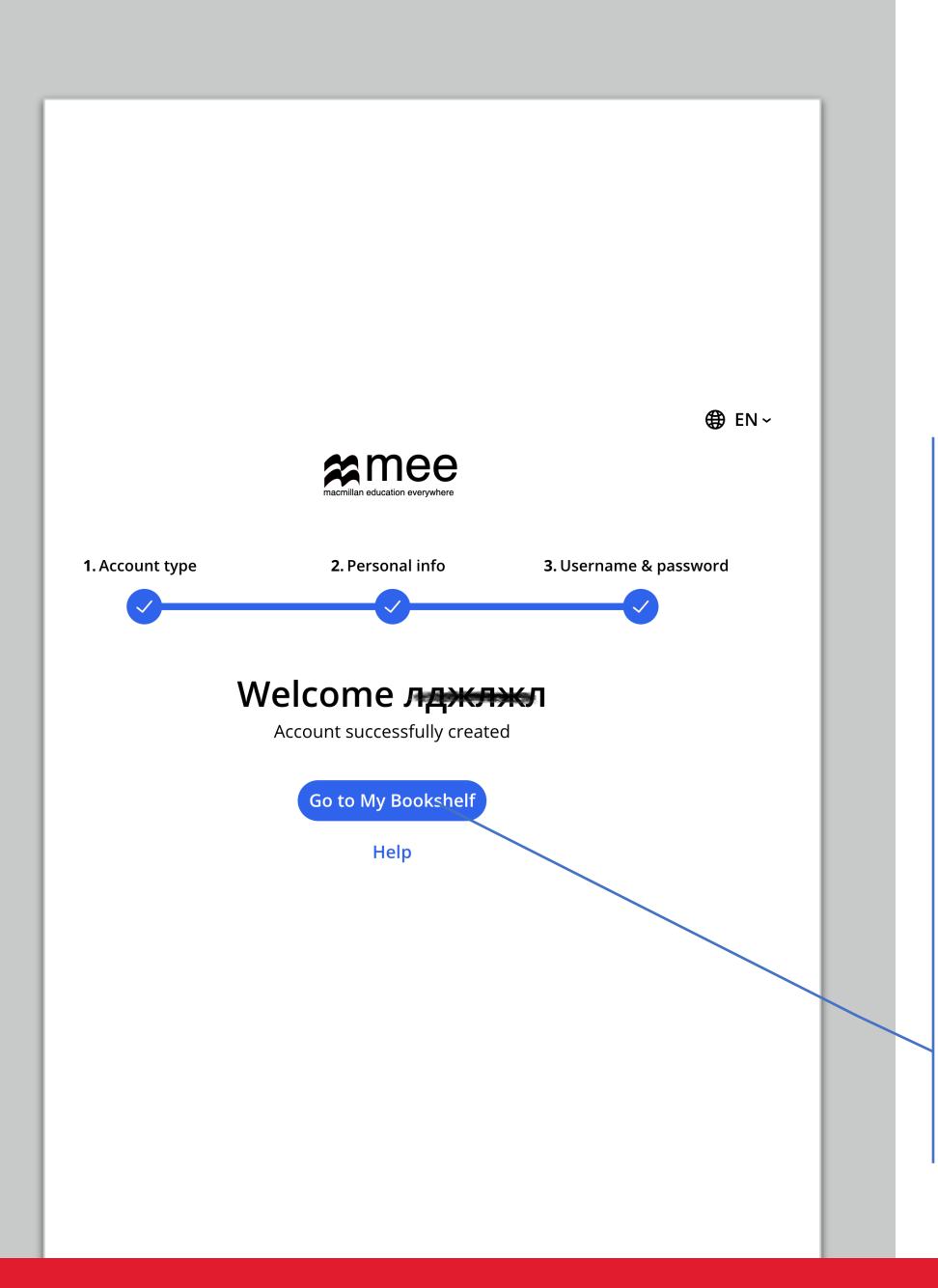

На указанную Вами при регистрации электронную почту будет отправлено письмо с подтверждением регистрации.

Если Вы не увидите его в течение нескольких минут после регистрации, обязательно проверьте папку «Спам».

Как только регистрация будет подтверждена, Вы сможете зайти в личный кабинет.

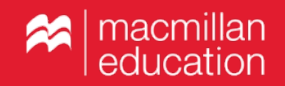

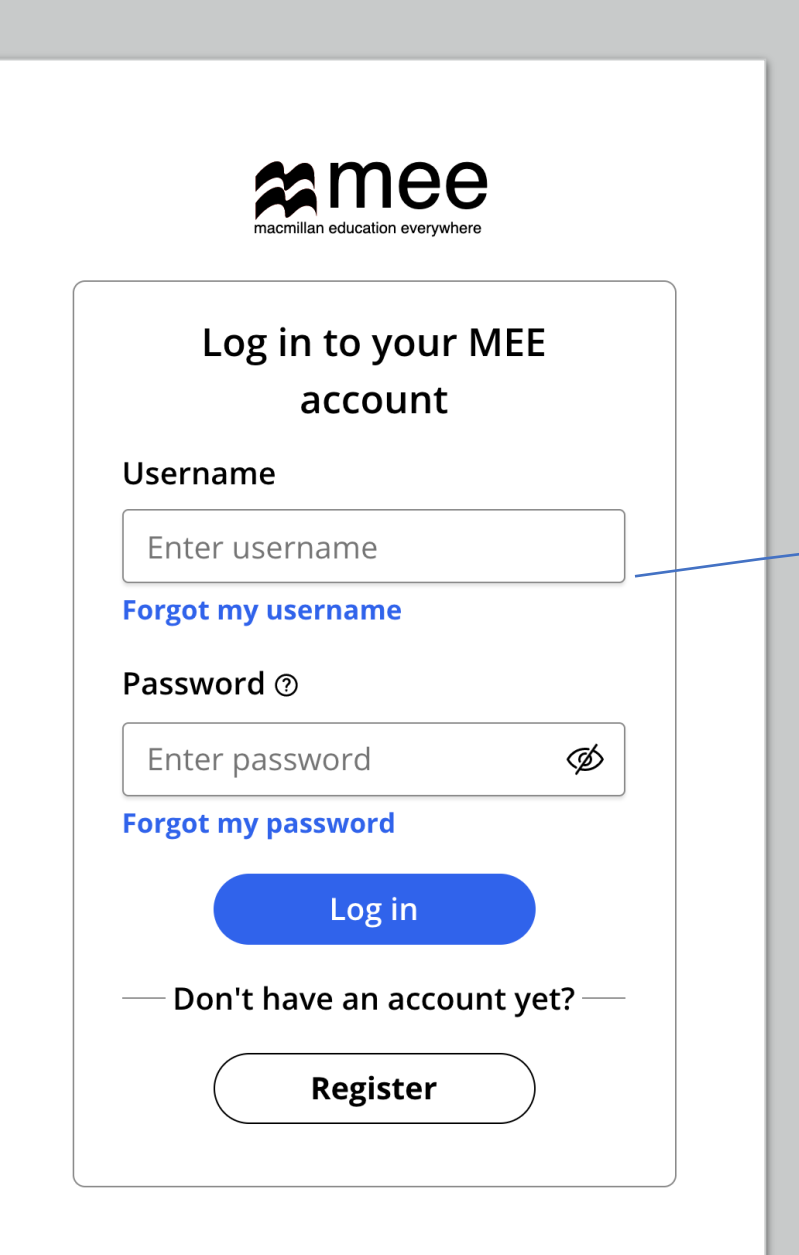

# Личный кабинет

Для каждого последующего входа в личный кабинет Вам необходимо вводить имя пользователя и пароль.

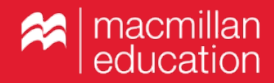

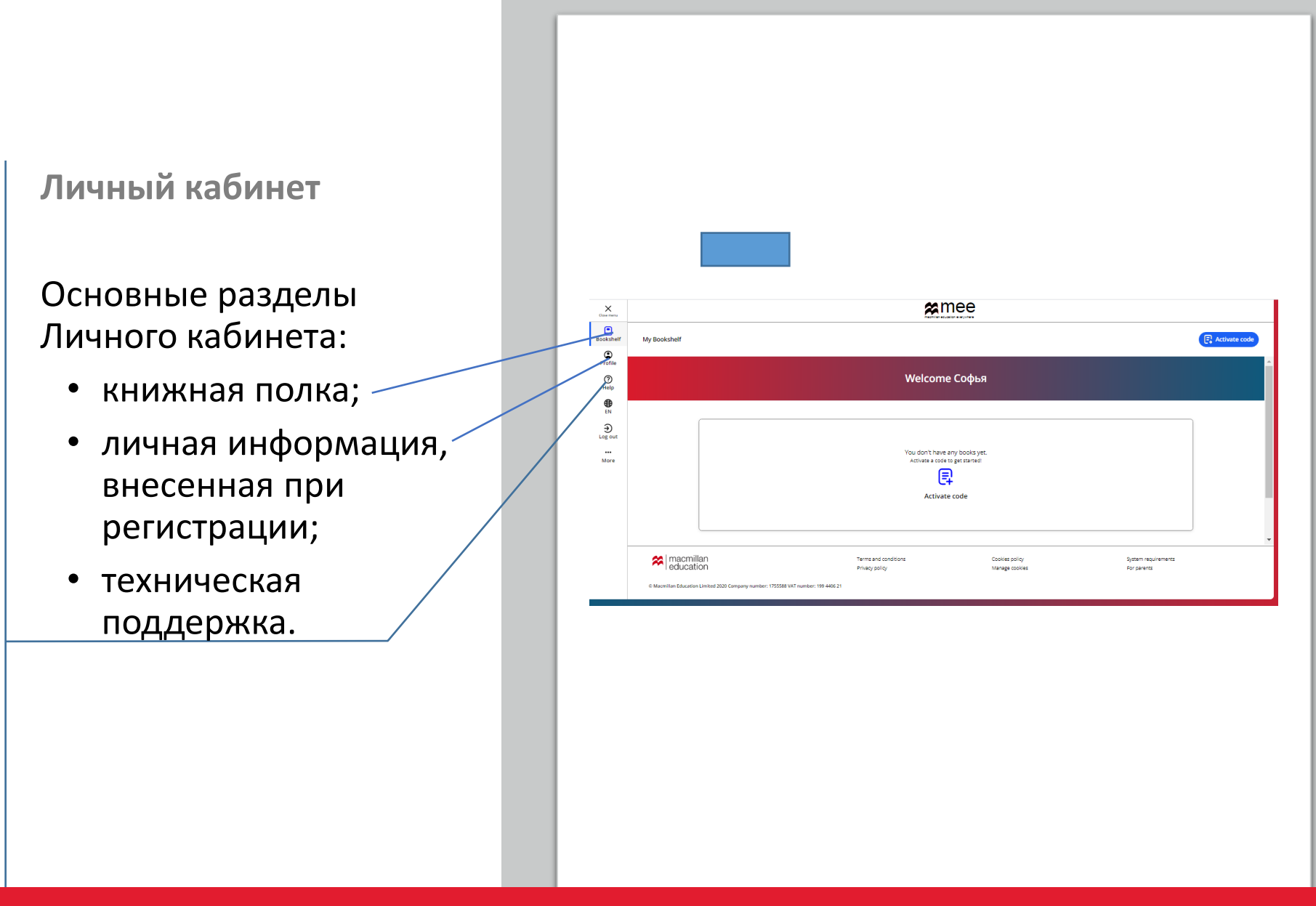

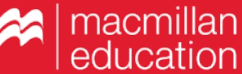

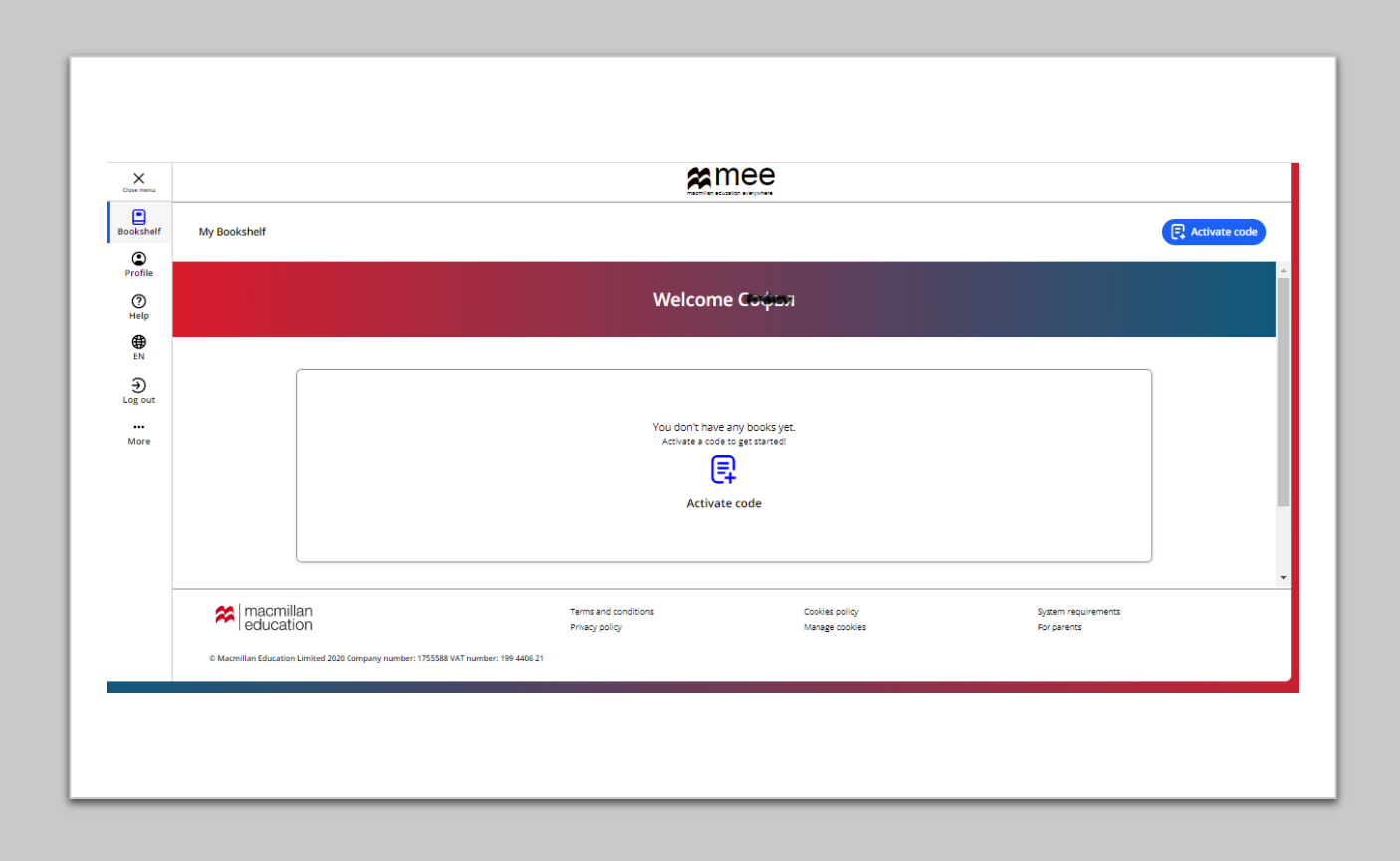

Активация кода

Чтобы получить доступ к пособию, необходимо активировать имеющийся у Вас код. Нажмите «Activate code».

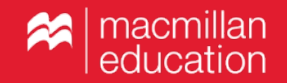

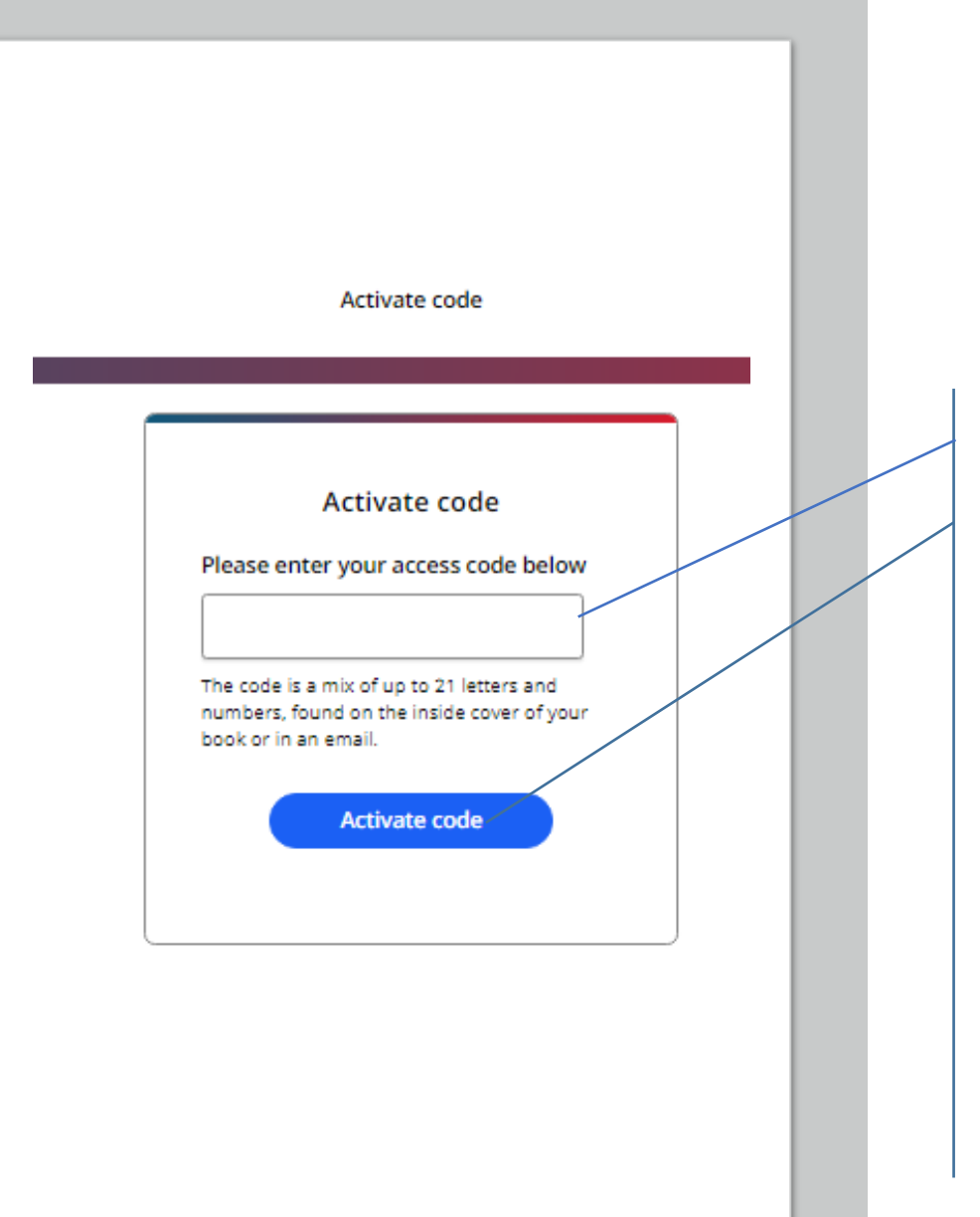

## Активация кода

Введите код доступа. Нажмите «Activate code».

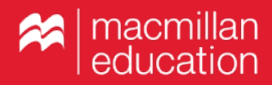

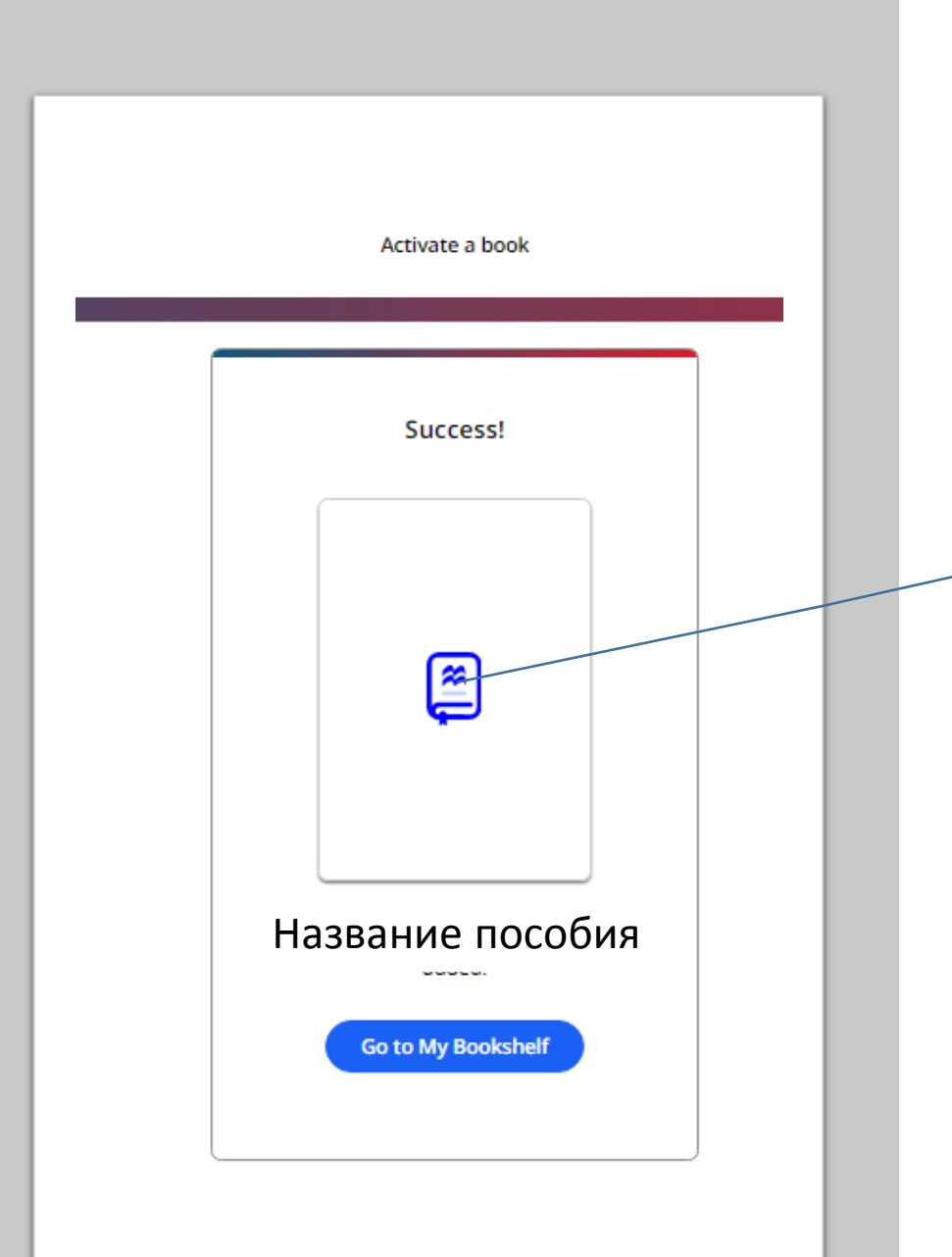

Активация кода

Поздравляем! Вы получили доступ к пособию.

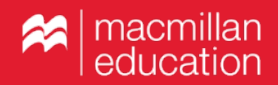

|     |                                                                                        | <b>e</b><br>where |            |
|-----|----------------------------------------------------------------------------------------|-------------------|------------|
| ∋lf |                                                                                        |                   | F. Activat |
|     | Welcome S                                                                              | Sergei            |            |
|     | MACMILLAN<br>Exam Skills for Russia<br>Macmillan Exam Skills Grammar<br>and vocabulary | Activate code     |            |

Для выбора пособий серии «Macmillan Exam Skills for Russia» нажмите на соответствующую обложку.

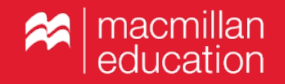

### Нажмите «View».

| Victo: 1                   | x   🔗 New : x   🔕 BFTΦ : x   🧕 Wh                                                                                                    | at X   🕿 NEXL X   🕿 NexL X   🧣 Moor: X   🗶 Foqy: X   🏘 Tech: X   🏘 Macr: X   🏘 Macr: X   🍘 Macr: X   😰 Victo X 🕿 Macr: X + - 🗆 X                                                     |  |  |  |  |  |  |
|----------------------------|----------------------------------------------------------------------------------------------------|----------------------------------------------------------------------------------------------------|--|--|--|--|--|--|
| $\leftarrow \rightarrow$ ( | C 🍵 macmillaneducationeverywhere.c                                                                                                    | tom/projects/Macmillan-Exam-Skills-Grammar-and-vocabulary/9448cb23-f549-4c76-86ed-08d8660c9c92 Q 🕁 🖉 Приостановлена) :                                                               |  |  |  |  |  |  |
| 📒 Сервисы                  | сы 🙋 ома 🝐 My Drive 😭 Nexus 🔗 Учебная литератур 😭 Nexus 😤 Macmillan Educatio 🔗 ELT Courses and Te 💿 WhatsApp 🔟 Главная 💡 Яндекс 🚾 Новости 🜔 😡 ( Hive 🗮 Onestopenglish: Nu |                                                                                                    |  |  |  |  |  |  |
| 300kshelf                  |                                                                                                    |                                                                                                    |  |  |  |  |  |  |
| Profile                    | Welcome to the new Macmil                                                                                                    | Ilan Education Everywhere website.                                                                                                    |  |  |  |  |  |  |
| (?)<br>Help                |                                                                                                    |                                                                                                    |  |  |  |  |  |  |
| €N<br>EN                   | <b>〈</b> Back                                                                                                    | Macmillan Exam Skills Grammar and vocabulary                                                                                                    |  |  |  |  |  |  |
| ⊖<br>Log out<br>≫          |                                                                                                    | Macmillan Education Apps<br>Subscription expiry date: 7 Jon 2022<br>Macmillan Education Student App<br>Access your digital content in a browser or by downloading the app            |  |  |  |  |  |  |
|                            |                                                                                                    | Credits     About Macmillan Exam Skills Grammar and vocabulary       View full credits for Macmillan Exam Skills Grammar and vocabulary     Find out more about this course          |  |  |  |  |  |  |
|                            | Macmillan<br>education                                                                                                    | Terms and conditions     Cookles policy     System requirements       Privacy policy     Manage cookles     For parents       number: 195588 VAT number: 199 4466 21     For parents |  |  |  |  |  |  |
| م 🖿                        | S 🔒 <u> </u> 🦻                                                                                                    | Y     ∧ mm / / / / / / / / / / / / / / / / / /                                                                                                    |  |  |  |  |  |  |

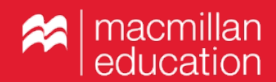

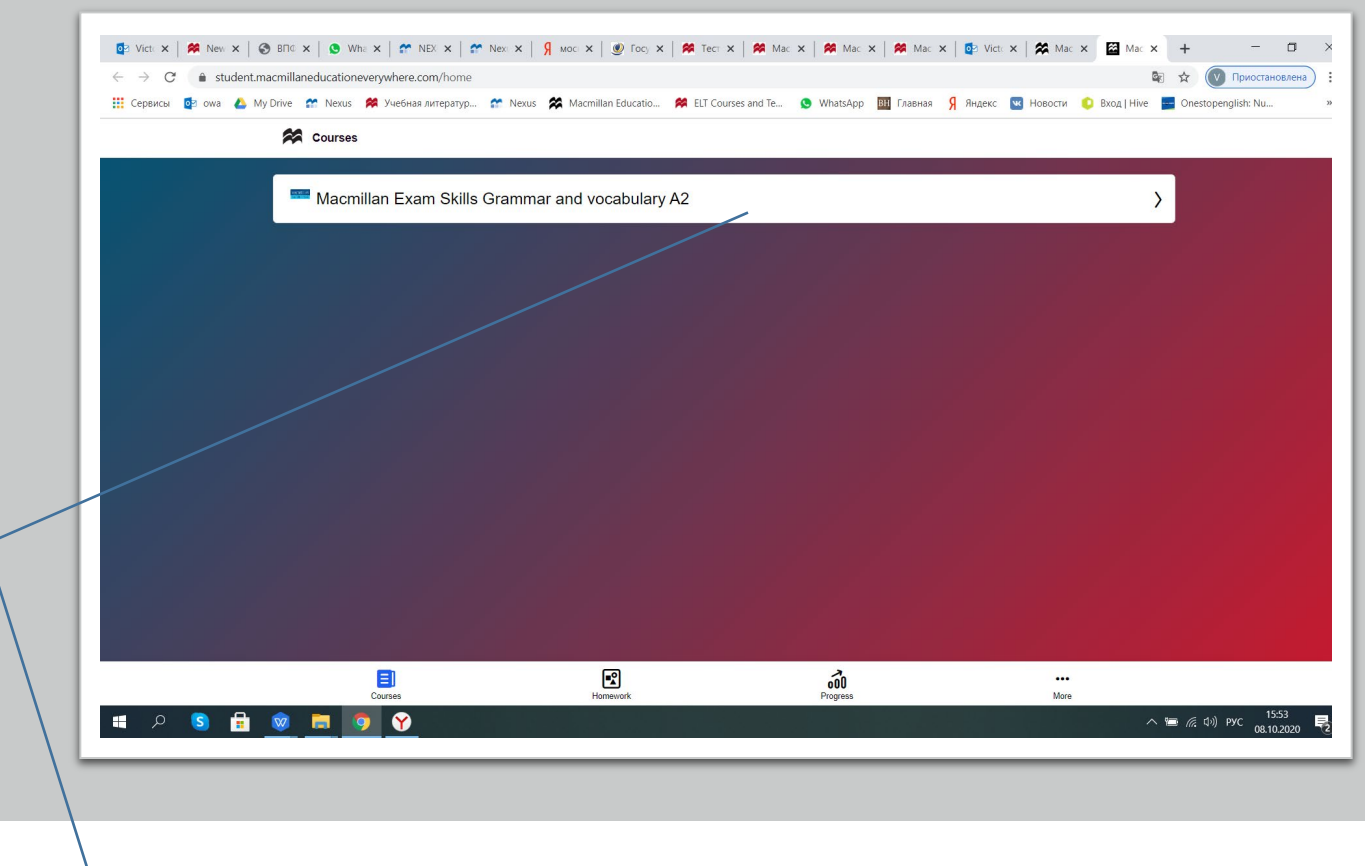

Нажмите на плашку с названием пособия для входа в главное меню.

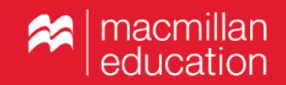

| ✓ On the Go Practice |                                          |                 |             |  |
|----------------------|------------------------------------------|-----------------|-------------|--|
| Unit 1 Grammar: Pr   | esent simple, there is / there are, it's |                 | ⊘ >         |  |
| Unit 2 Grammar: Pr   | esent continuous, stative verbs          |                 | >           |  |
| Unit 3 Vocabulary: I | amily and friends                        |                 | >           |  |
| Review 1             |                                          |                 | >           |  |
| Unit 4 Grammar: Pa   | ist simple 1                             |                 | >           |  |
| Unit 5 Grammar: Pa   | ist simple 2                             |                 | >           |  |
| Unit 6 Vocabulary: I | .eisure time                             |                 | >           |  |
| Review 2             |                                          |                 | >           |  |
| Unit 7 Grammar: Pa   | ist continuous                           |                 | >           |  |
| Unit 8 Grammar: Im   | perative, infinitive, -ing form          |                 | >           |  |
| E                    | Homework                                 | o00<br>Progress | •••<br>More |  |
|                      |                                          |                 |             |  |
|                      |                                          |                 |             |  |

В главном меню выберите раздел.

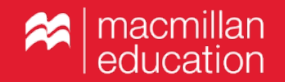

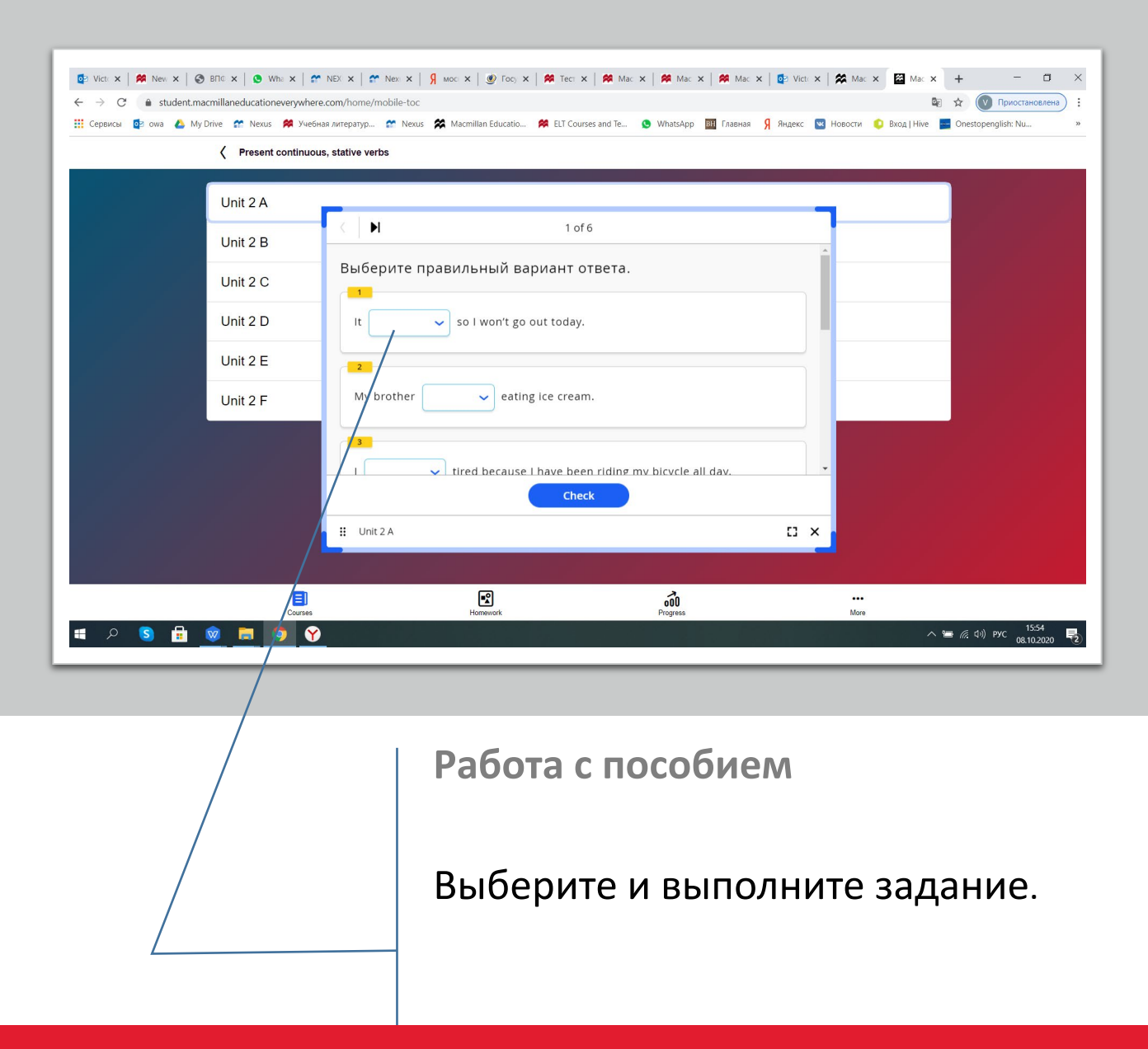

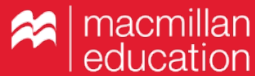

| Сервисы 22 оча А                    | My Drive Nexus Predena nurreparyp      | Nexus 🕱 Macmilan Educatio 🗭 EU Cour       | es and Te 💿 WhatsApp 📴 Главная | Я Яндекс  Новости  Вход   Ніх | Constopenglish: Nu **                     |    |
|-------------------------------------|----------------------------------------|-------------------------------------------|--------------------------------|-------------------------------|-------------------------------------------|----|
| a 2 S 🔒                             | E<br>Corres                            | Formework                                 | <b>fot</b><br>Progress         | <b>**</b><br><i>Mare</i>      | 「■ //元、(3·0) PYC 1556<br>(08.10.2020) ₹2) |    |
| <b>Присое</b><br>Чтобы и<br>личного | единение к<br>присоедини<br>о кабинета | <b>классу</b><br>1ться к кла<br>«More». Д | ассу, выбе<br>Јалее наж        | ерите в м<br>мите «Јо         | еню<br>in a class                         | ». |

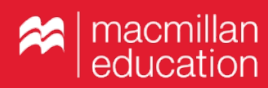

|                                | auoneverywhere.com/more-options/join- |                                 |                               |                         | мы ж Приостанов           |
|--------------------------------|---------------------------------------|---------------------------------|-------------------------------|-------------------------|---------------------------|
| 🏥 Сервисы 📴 owa 👍 My Drive 😭 N | iexus 🅦 Учебная литератур 😭 Nexus     | Macmillan Educatio 🌾 ELT Course | s and ie 🧕 WhatsApp 🔤 Главная | индекс ा Новости 🤨 Вход | Hive 📷 Onestopenglish: Nu |
| ζ Joi                          | n a class                             |                                 |                               |                         |                           |
|                                |                                       |                                 |                               |                         |                           |
|                                |                                       |                                 |                               |                         |                           |
|                                |                                       |                                 |                               |                         |                           |
|                                |                                       | $(\cdots)$                      | 2)                            |                         |                           |
|                                |                                       |                                 | · /                           |                         |                           |
|                                |                                       |                                 |                               |                         |                           |
|                                |                                       | Ask vour teacher fo             | or a class code               |                         |                           |
|                                |                                       | All your teacher h              |                               |                         |                           |
| E                              | nter class code                       |                                 |                               |                         |                           |
|                                |                                       |                                 |                               |                         |                           |
|                                |                                       |                                 |                               |                         |                           |
|                                |                                       | Join cla                        | ISS                           |                         |                           |
|                                |                                       |                                 |                               |                         |                           |
|                                |                                       |                                 |                               |                         |                           |
|                                |                                       |                                 |                               |                         |                           |
|                                |                                       |                                 |                               |                         |                           |
|                                | Courses                               | Homework                        | Progress                      | More                    |                           |
|                                |                                       |                                 | -                             |                         | . 15:50                   |

### Присоединение к классу

Введите код класса, который Вам предоставил учитель, и нажмите «Join class».

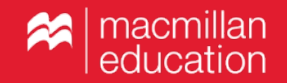

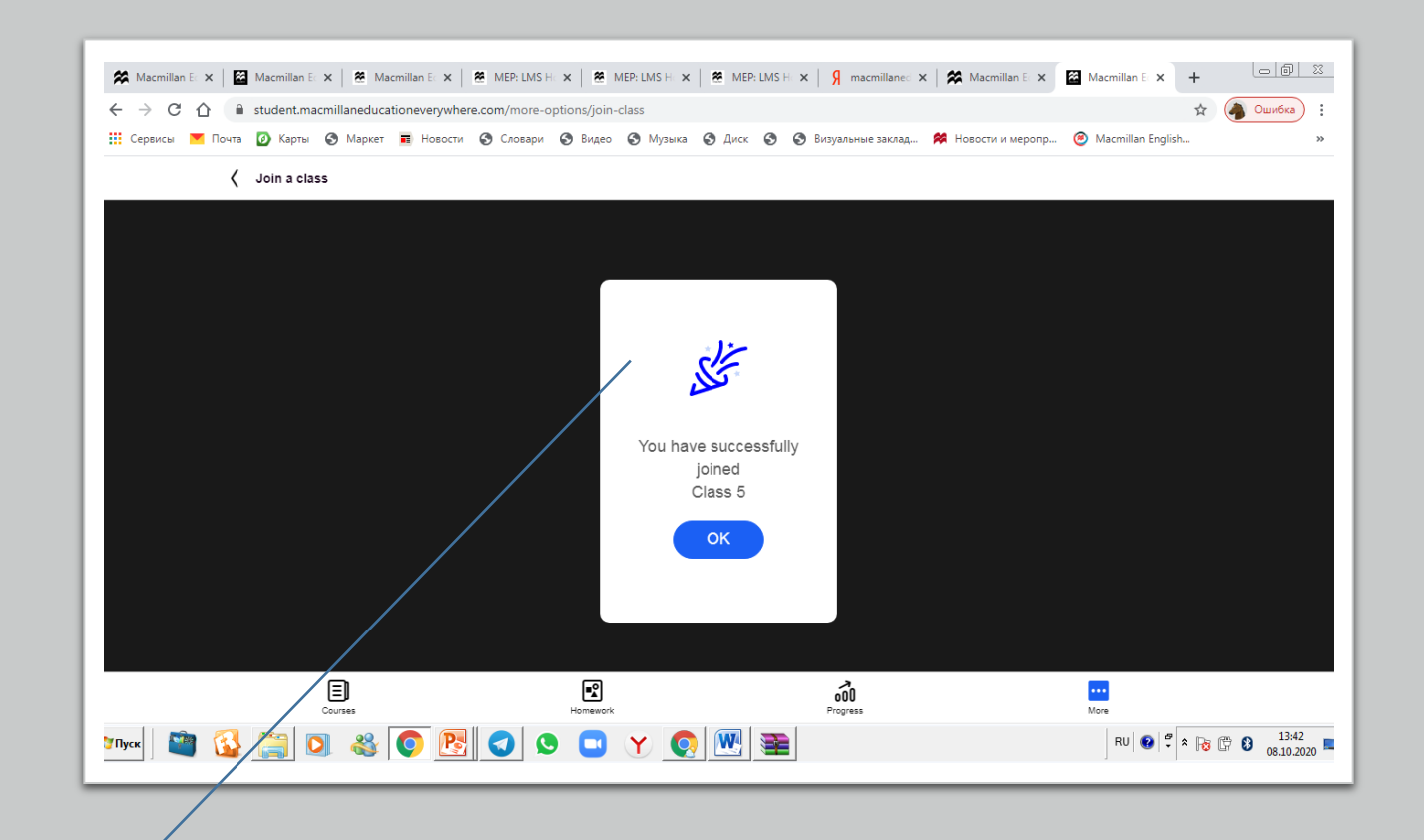

Присоединение к классу

Вы успешно присоединились к классу.

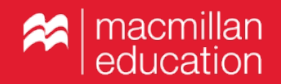

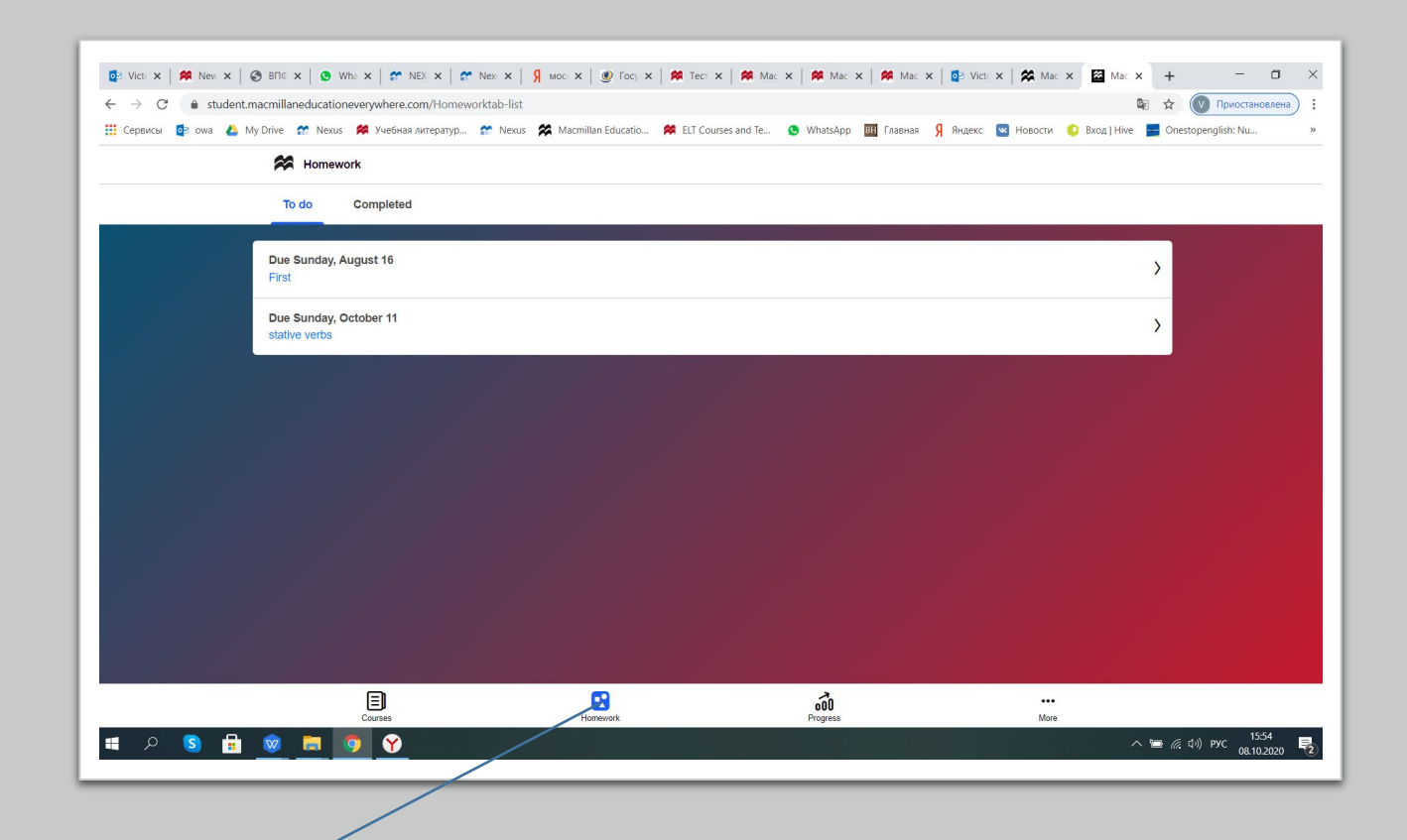

### Домашние задания

Учитель может назначить Вам домашнее задание. Проверить наличие домашнего задания можно, нажав «Homework».

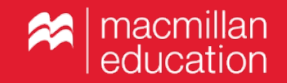

| ( ) ( A student man  | illandurations on ubers can filonausele l                               | at .                        |                      |                        |                  | 6                   |                         |
|----------------------|-------------------------------------------------------------------------|-----------------------------|----------------------|------------------------|------------------|---------------------|-------------------------|
| 🥰 🖓 🕻 🖬 student.math | re 😭 Nexus 🔗 Учебная литератур 😭                                        | Nexus 🔗 Macmillan Educatio  | 🗯 ELT Courses and Te | 🕓 WhatsApp 🔠 Главн     | ая 🎗 Яндекс 💌 Но | аости 🟮 Вход   Hive | Onestopenglish: Nu »    |
|                      | Cure Sunday, October 11                                                 |                             |                      |                        |                  |                     |                         |
|                      | Homework title<br>stative verbs                                         |                             |                      |                        |                  |                     |                         |
|                      | Message from VICTORIA ZI<br>Please complete your homework by            | HURAVSKAYA<br>the end date. |                      |                        |                  |                     |                         |
|                      | 3 activities to do                                                      |                             | 0 completed          |                        |                  |                     |                         |
|                      | Accillan Exam Skills Gran                                               | nmar and vocabulary A2      |                      |                        |                  |                     |                         |
| /                    | On the Go Practice<br>Present continuous, stative verbs<br>3 activities |                             |                      |                        |                  |                     |                         |
|                      |                                                                         |                             |                      |                        |                  |                     |                         |
|                      |                                                                         |                             | Start                |                        |                  |                     |                         |
| म म 🖻 🔒 😡            | Courses                                                                 | Homework                    |                      | <b>000</b><br>Progress |                  | ••••<br>More        | ■ //; (Jo)) Pyc 15:55 寻 |
|                      |                                                                         |                             |                      |                        |                  |                     |                         |

### Домашние задания

В разделе «Homework» Вы увидите детали домашнего задания. Нажмите «Start», чтобы приступить к его выполнению.

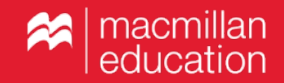

| © Vict. X   M Nev. X   O B⊓C X   O Wh. X   M NEX X   M N<br>← → C (a student.macmillaneducationeverywhere.com/progress-tr<br>Cepeucul © owa (A My Drive M Nexus M Yue6haa /urreparyp)<br>(Macmillan Exam Skills Grammar a | ax x   9 Moc x   9 Fac, x   8 Tect<br>acker/circular-progressView<br>* News & Mecmillan Educatio # Et Co<br>nd vocabulary A2 | x   🖗 Mac x   🖗 Mac x   🏘 Mac x   🦉<br>urses and Te 🕐 WhatsApp 🏧 Глаеная Я Ян | 2 Vict: 🗙 🎇 Мас 🗙 🔯<br>идекс 💌 Новости 🌔 Вжод | Ma: X + - C >                  |
|----------------------------------------------------------------------------------------------------|----------------------------------------------------------------------------------------------------|-------------------------------------------------------------------------------|-----------------------------------------------|--------------------------------|
| •                                                                                                    | Course                                                                                                    | progress                                                                      |                                               | _                              |
| €<br>Cou                                                                                                    | <i>≩</i><br>Irse                                                                                                    | ۲<br>Challer                                                                  | ige                                           |                                |
| 85                                                                                                    | 9 %                                                                                                    | <b>0</b><br>/0                                                                |                                               |                                |
| Avera                                                                                                    | escore                                                                                                    | Gold meda:                                                                    | 3                                             |                                |
|                                                                                                    |                                                                                                    |                                                                               |                                               |                                |
| E<br>Courses                                                                                                    | Homework                                                                                                    | Program                                                                       | More                                          | へ 🖮 <i>(</i> 虎 寸)) PyC 15:55 🎈 |

Отслеживание результатов

Увидеть результаты выполнения заданий можно в разделе «Progress».

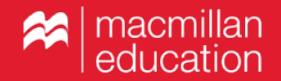

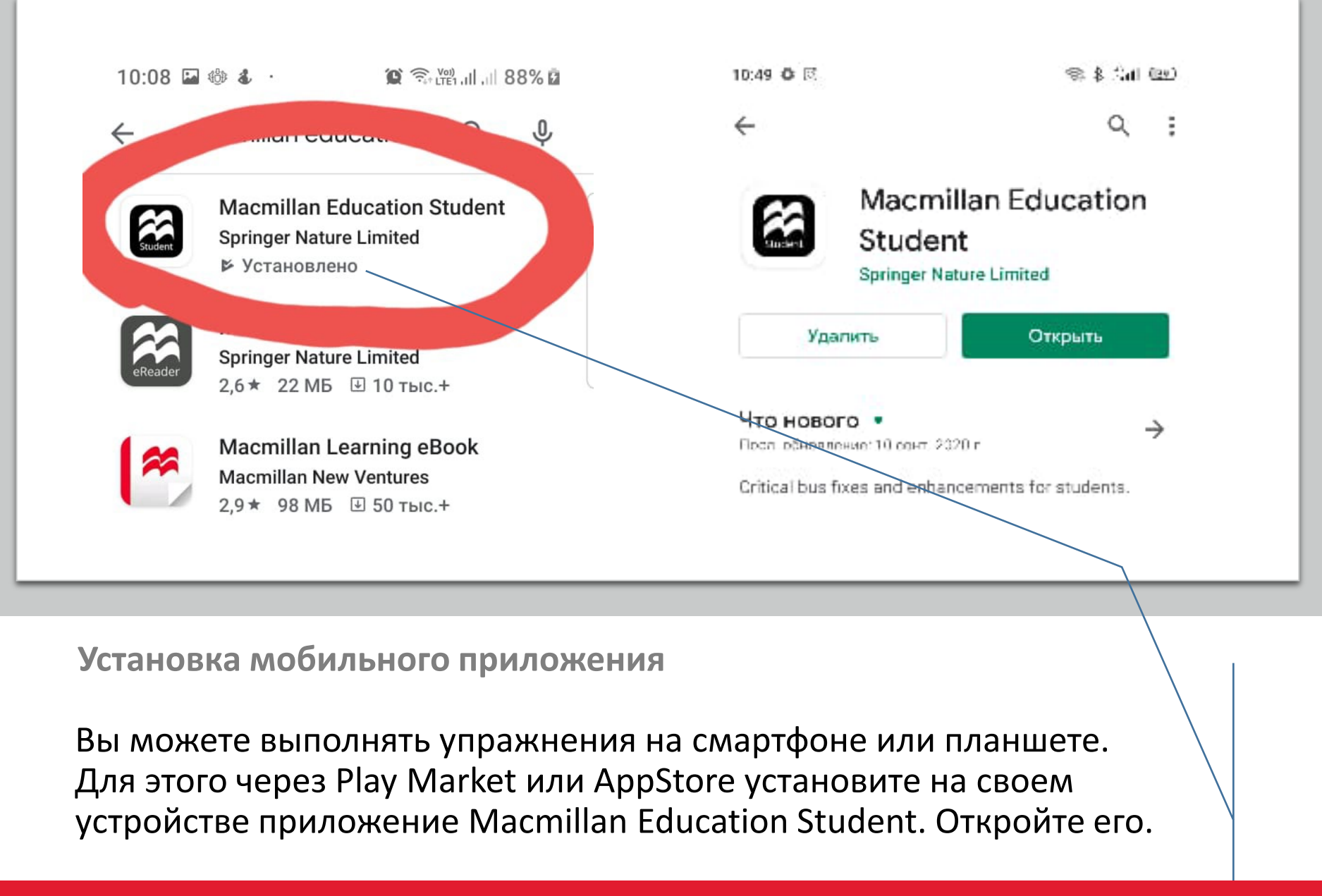

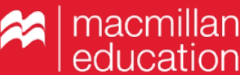

| <complex-block>  Interference     Interference     Interference</complex-block> |  |
|----------------------------------------------------------------------------------------------------|--|
|                                                                                                    |  |

Установка мобильного приложения

Введите имя пользователя и пароль, которые Вы использовали при регистрации на сайте www.macmillaneducationeverywhere.com.

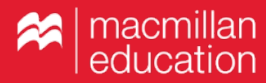

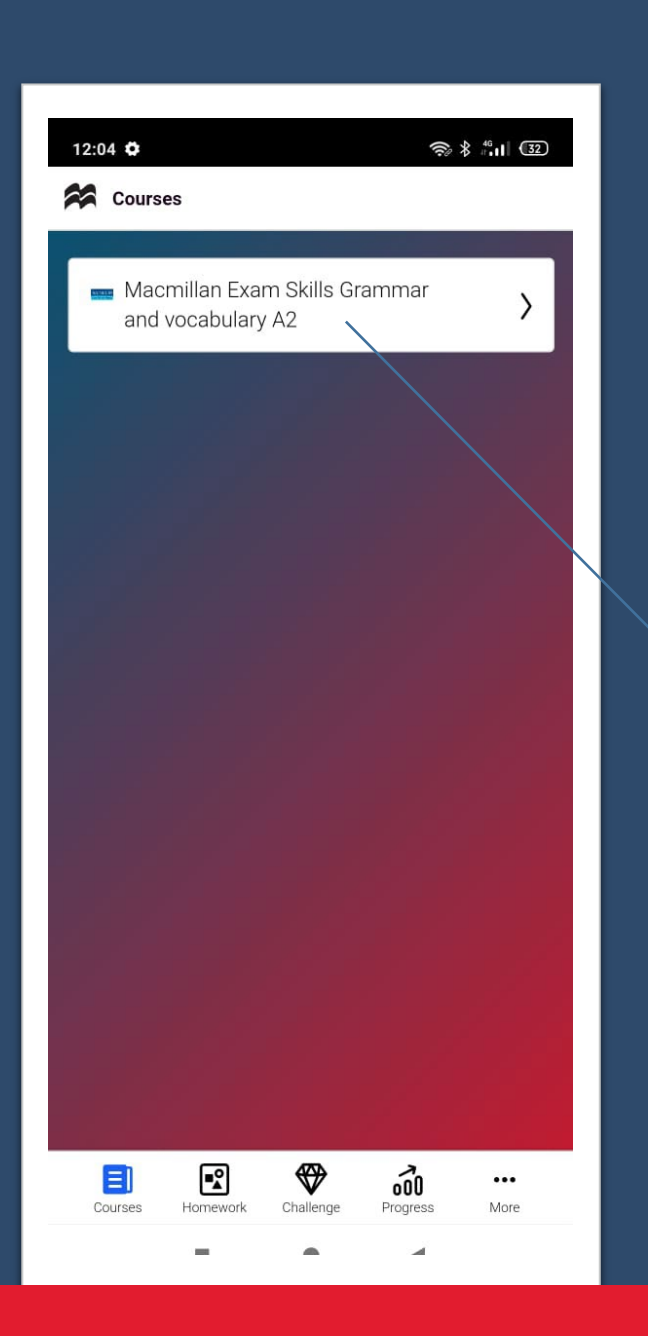

Работа в мобильном приложении

Теперь курс доступен для работы. Нажмите на название курса, чтобы перейти к выполнению упражнений.

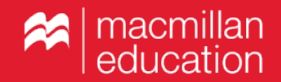

| 13:19 🏟 🖸 | 000        |                | (î)      | \$ <sup>40</sup> .1  (22) |  |
|-----------|------------|----------------|----------|---------------------------|--|
| Preser    | t continuo | us, stative ve | rbs      | ٩                         |  |
| Unit 2 A  |            |                |          |                           |  |
| Unit 2 B  |            |                |          |                           |  |
| Unit 2 C  |            |                |          |                           |  |
| Unit 2 D  |            |                |          |                           |  |
| Unit 2 E  |            |                |          |                           |  |
| Unit 2 F  |            |                |          |                           |  |
|           |            | Download       | •        |                           |  |
|           |            |                |          |                           |  |
|           |            |                |          |                           |  |
|           |            |                |          |                           |  |
|           |            |                |          |                           |  |
|           |            |                |          |                           |  |
|           |            |                |          |                           |  |
|           |            |                |          |                           |  |
| Courses   | Homework   | Challenge      | Progress | More                      |  |
|           |            | •              |          |                           |  |

| $\Big\langle$ On the Go Practice $\oplus$                  |             |
|------------------------------------------------------------|-------------|
|                                                            |             |
| Unit 1 Grammar: Present simple, there is / there are, it's | >           |
| Unit 2 Grammar: Present continuous,<br>stative verbs       | >           |
| Unit 3 Vocabulary: Family and friends                      | >           |
| Review 1                                                   | >           |
| Unit 4 Grammar: Past simple 1                              | >           |
| Unit 5 Grammar: Past simple 2                              | >           |
| Unit 6 Vocabulary: Leisure time                            | >           |
| Review 2                                                   | >           |
| Unit 7 Grammar: Past continuous                            | >           |
| Unit 8 Grammar: Imperative, infinitive, -<br>ing form      | >           |
| Unit 9 Vocabulary: Sport                                   | >           |
| Review 3                                                   | >           |
| Unit 10 Grammar: Present perfect 1                         | $\rangle$   |
| Courses Homework Challenge Progress                        | •••<br>More |
| <b>H O A</b>                                               |             |

Работа в мобильном приложении

Выберите раздел. Скачайте упражнения. Теперь можно приступать к их выполнению.

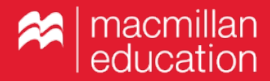

# MACMILLAN

**Exam Skills for Russia** 

Учебное пособие для подготовки к ГИА по английскому языку: грамматика и лексика. Уровень А2 с интернет-ресурсом

Под редакцией: Марии Вербицкой Малколма Манна Стива Тейлора-Ноулза

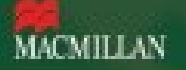

Вопросы по работе Student's App

Если у вас возникли вопросы по работе с приложением, обратитесь к представителям издательства Macmillan Education в вашем регионе.

Контакты представителей на caйте www.macmillan.ru/local-offices/.

Желаем успешной работы!

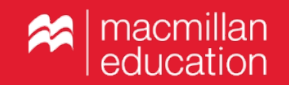